## **VNC Instructions for Windows**

 Download "PuTTY" (choose MSI installer) and "TigerVNC", and install them on your PC. To download TigerVNC: Go to <u>www.tigervnc.org</u>. Under "Downloads", click on "GitHub Release Page". Then click on the link to binaries of the latest version. Choose the "vncviewer64-<version\_number>.exe" file from the list of downloads. (If you are using 32-bit version of system, choose "vncviewer-<version\_number>.exe" file instead.)

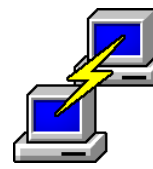

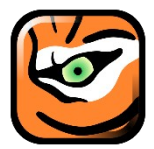

2. Start PuTTY. Type in "csevnc.cse.csusb.edu" for the Host Name and "22" for the Port.

| 🕵 PuTTY Configuration | on | ? ×                                                                                                    |
|-----------------------|----|----------------------------------------------------------------------------------------------------|
| Category:<br>         | ^  | Basic options for your PuTTY session     Specify the destination you want to connect to     Host Name (or IP address)   Port     csevnc.cse.csusb.edu    22     Connection type:   Raw     Raw   Telnet   Rlogin     Load, save or delete a stored session |
|                       |    | Saved Sessions                                                                                                    |

3. From the Category pane on the left, go to Connection → SSH → Tunnels. Fill Source port with "5900" and Destination with "localhost:5900". Check "IPv4" below. Then click "Add". You will see a forwarded port has been added as the circled part shown in the picture.

| 🕵 PuTTY Configuration                               |                                                                                                | ?                         | × |
|-----------------------------------------------------|------------------------------------------------------------------------------------------------|---------------------------|---|
| Category:                                           | Options controlling SSH port forward                                                           | rding                     |   |
| ···· Appearance<br>··· Behaviour<br>··· Translation | Local ports accept connections from oth Remote ports do the same (SSH-2 only) Ennuarded ports: | ner hosts                 |   |
| Selection<br>Colours<br>Connection<br>Data          | 4L5900 localhost:5900                                                                          | Remove                    | • |
| Proxy<br>Telnet<br>Rlogin                           | Add new forwarded port:<br>Source port 5900                                                    | Add                       |   |
| ⊡ ·· SSH<br>··· Kex<br>··· Host keys<br>··· Cipher  | Destination     localhost:5900       Image: Local     Remote     D       Auto     IPv4     IF  | ynamic<br><sup>9</sup> v6 |   |
| ⊕ - Auth<br>TTY<br><u>X11</u>                       |                                                                                                |                           |   |
| Tunnels<br>Bugs<br>More bugs ∨                      |                                                                                                |                           |   |
| About Help                                          | Open                                                                                           | Cancel                    |   |

4. It is recommended to save the session for future use. Navigate back to "**session**" on Step 2. Type "**csevnc**" in **Saved Sessions** box then click "**Save**". When you use PuTTY in the future, you can simply select "**csevnc**" and click "Load" to load up configurations you set and saved.

| 🕵 PuTTY Configurati                                                                                                    | on   |                                                                                                    |                                                                                                    |                                    | ?                                        | ×    |
|----------------------------------------------------------------------------------------------------|------|----------------------------------------------------------------------------------------------------|----------------------------------------------------------------------------------------------------|------------------------------------|------------------------------------------|------|
| Category:<br>Session<br>Logging<br>Terminal<br>Keyboard<br>Bell<br>Window<br>Appearance<br>Behaviour<br>Translation<br>Colours<br>Connection<br>Data<br>Proxy<br>Telnett<br>Rlogin<br>SSH<br>Kex<br>Host keys<br>Copher<br>Athe |      | Basic opt<br>Specify the destina<br>Host Name (or IP a<br>csevnc.cse.csusb<br>Connection type:<br>Raw Telr<br>Load, save or delet<br>Saved Sessions<br>csevnc<br>Default Settings<br>csevnc | tions for your Pu<br>tion you want to<br>address)<br>nedu<br>het O Riogin<br>te a stored sess<br>exit:<br>Vever O O | ITTY sess<br>connect<br>ion<br>ion | ion<br>to<br>Port<br>22<br>Save<br>Delet | rial |
| About                                                                                                    | Help |                                                                                                    | Open                                                                                                    |                                    | Cance                                    | el   |

5. Click "**Open**". On the new pop-up window, login with your coyote ID and coyote password.

| B csevnc.cse.csusb.edu - PuTTY | — | × |
|--------------------------------|---|---|
| login as:                      |   | ^ |
|                                |   |   |
|                                |   |   |

6. Keep the PuTTY window open, then run the Tiger VNC viewer executable file you downloaded in Step 1. Type "**localhost**" in the VNC Server box, then click "**Connect**" to make the connection.

| VNC Viewer: Connection Details |                  |  |  |  |
|--------------------------------|------------------|--|--|--|
| VNC server: localhost          |                  |  |  |  |
| Options Load                   | Save As          |  |  |  |
| About                          | Cancel Connect < |  |  |  |

- 7. Login with your coyote ID and password. Now you can work on the remote linux computer.
- 8. Once you have done your work, close the VNC viewer window, and type "**exit**" on the window in Step 5.